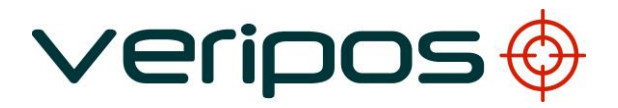

# Veripos LD2 Equipment

# PPS/ZDA Setup Information using PC-CDU

| A2          | 08.03.2012 | Revised Baud Rate for use in<br>LD2S IMU       | EM         | RP      | EM       |             |
|-------------|------------|------------------------------------------------|------------|---------|----------|-------------|
| A1          | 23.04.2008 | Updated for New Weblink for<br>PC-CDU Software | DR         | RP      | DR       |             |
| А           | 18.12.2007 | Issued for Use                                 | DR         | RP      | DR       |             |
| 02          | 12.12.2007 | Updated After Review                           | DR         | RP      |          |             |
| 01          | 23.11.2007 | First Issue for Approval                       | GS         | JF      |          |             |
| REVISION    | DATE       | DESCRIPTION                                    | ORIGINATOR | CHECKED | APPROVED | CLIENT APPR |
| Data a sub- |            | •                                              | •          |         | -        | -           |

Procedure Title:

# LD2 PPS/ZDA Function Setup

| Procedure No: | AB-V-MD-00600 | File Ref: | Vmd00600.doc |
|---------------|---------------|-----------|--------------|
|               |               |           |              |

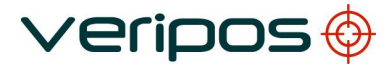

### CONTENTS

| 1. | INTRODUCTION                                   | 3  |
|----|------------------------------------------------|----|
| 2. | CONNECTING TO LD2 GPS RECEIVER USING PCCDU     | 4  |
| 3. | CHECKING PPS OPTION ENABLED                    | 5  |
| 4. | UPGRADING PPS OPTION ON GPS CARD IN LD2        | 7  |
| 5. | SETTING UP THE PPS AND ZDA OUTPUT FROM THE LD2 | 12 |
| 6. | LD2 P1 CABLE FOR PPS/ZDA OUTPUT                | 16 |

#### 1. INTRODUCTION

The purpose of this document is to guide the user through setting up the PPS/ZDA function within the LD2 unit fitted with a Topcon 112 GPS card.

veripos

Typically this function is already setup within the LD2 unit but if not this document will guide the user through the steps necessary to get the PPS function enabled and working on the LD2. The following steps are detailed within this guide:

- Connecting to the LD2 GPS card using the PC-CDU software;
- Checking the status of the PPS signal on your LD2;
- Upgrading the GPS card within the LD2 should the PPS option not be available;
- How to setup the PPS/ZDA output;
- Show the pinout for the ZDA/PPS cable to be used with the LD2.

Users are advised to be familiar with the operation and menu structure of the LD2 before using this setup guide. All information is contained within the LD2 manual which is available via the Veripos Online Support System (<u>http://help.veripos.com</u>). If any problems are encountered please contact the Veripos Helpdesk.

Veripos 24 Hour Helpdesk contact details:

| Tel:    | +44 1224 877993              |
|---------|------------------------------|
| Fax:    | +44 1224 896731              |
| E-mail: | veripos.helpdesk@subsea7.com |

## 2. CONNECTING TO LD2 GPS RECEIVER USING PCCDU

A straight through serial cable is required and should be connected between COM1 of a PC to P5 connector on the back of the LD2.

Via the LD2 menu select **Configuration > Serial Ports > P5** and check that the GPS I/O is set to Remote. Remember to set the GPS I/O back to off once the process is completed then as good practice, power cycle the LD2 unit to ensure all internal computations re-start.

PC-CDU software is supplied on the Veripos CD shipped with the equipment. Alternatively the software is available via the VERIPOS downloads site:

http://downloads.veripos.com/downloads/PC-CDU/PCCDU\_MS\_7\_12.zip

Alternatively, the software can be downloaded from the Topcon website (N.B. you will need to register as a user):

#### http://www.topconpositioning.com

Download PC-CDU lite and follow the installation instructions. Once the software has been installed, run the software ensuring that COM1 is selected and then the software will automatically scan baud rates until it can communicate with the GPS card.

Provide a suitable antenna is connected to the GPS connector on the back of the LD2, information on the satellites being tracked by the GPS card will be displayed as shown in Figure 1.

| 🐔 P  | C-CDI   | J to H   | GGD  | TID    | : 8RB  | UVZF | PU32 | 3                                                      |    |    |     |      |     |        |       |       | ×   |
|------|---------|----------|------|--------|--------|------|------|--------------------------------------------------------|----|----|-----|------|-----|--------|-------|-------|-----|
| File | Config  | juration | n To | ols    | Plots  | Help |      |                                                        |    |    |     |      |     |        |       |       |     |
|      |         | GPS      | Sate | ellite | s (12) | 1    |      | Geo XYZ Target                                         |    |    | GLO | NASS | Sat | ellite | s (O) |       |     |
| #    | EL      | AZ       | CA   | P1     | P2     | TC   | SS   | Lat: 57° 07' 43.0924'' N                               | Sn | Fn | EL  | AZ   | CA  | P1     | P2    | TC    | SS  |
| 02   | - 7     | 32       | 38   | 19     | 19     | 3    | 00+  | Lon: 2" U4" 45.U436" W                                 |    |    |     |      |     |        |       |       |     |
| 05   | 15      | 116      | 42   | 25     | 24     | 3    | 00+  | Vel: 0.0065 m/s                                        |    |    |     |      |     |        |       |       |     |
| 06   | 70      | 94       | 47   | 38     | 38     | 3    | 00+  | BMS Post 3 3099 m                                      |    |    |     |      |     |        |       |       |     |
| 07   | 78      | 120      | 48   | 40     | 40     | 3    | 00+  | BMS Vel: 0.0331 m/s                                    |    |    |     |      |     |        |       |       |     |
| 10   | 11+     | 64       | 38   | 23     | 23     | 3    | 00+  | PDOP: 1.5995                                           |    |    |     |      |     |        |       |       |     |
| 13   | 10+     | 348      | 35   | 17     | 16     | 3    | 00+  | (standalone)                                           |    |    |     |      |     |        |       |       |     |
| 16   | 34+     | 284      | 45   | 30     | 30     | 3    | 00+  |                                                        |    |    |     |      |     |        |       |       |     |
| 21   | 30+     | 158      | 42   | 27     | 27     | 3    | 00+  | Beceiver time: 11:33:40                                | 1  |    |     |      |     |        |       |       |     |
| 23   | 19      | 314      | 42   | 25     | 25     | 3    | 00+  | Beceiver date: 11/24/2007                              |    |    |     |      |     |        |       |       |     |
| 24   | 46+     | 116      | 48   | 37     | 37     | 3    | 00+  | Clock offset: +0.7292 ppm                              |    |    |     |      |     |        |       |       |     |
| 30   | 32      | 116      | 44   | -31    | 31     | 3    | 00+  | Clock onset: +0.7333 ppm                               |    |    |     |      |     |        |       |       |     |
| 31   | 54      | 218      | 45   | 36     | 36     | 3    | 00+  | Use, onset : +0.7333 ppm<br>Taxabia = Visca (00.02) 57 |    |    |     |      |     |        |       |       |     |
|      |         |          |      |        |        |      |      | Tracking time: 00:03:57                                |    |    |     |      |     |        |       |       |     |
|      |         |          |      |        |        |      |      |                                                        |    |    |     |      |     |        |       |       |     |
|      |         |          |      |        |        |      |      |                                                        |    |    |     |      |     |        |       |       |     |
|      |         |          |      |        |        |      |      |                                                        |    |    |     |      |     |        |       |       |     |
| cow  | 1150    | 00       | 1    |        |        |      |      |                                                        | 1  | 1  |     |      | 1   | 1      |       | 00.04 | .10 |
| COM  | 1, 1152 | 00       |      |        |        |      |      |                                                        |    |    |     |      |     |        |       | 00:04 | 16  |

Figure 1 - PC-CDU Main Communication Window

LD2 PPS/ZDA Function Setup AB-V-MD-00600

### 3. CHECKING PPS OPTION ENABLED

The user should check to see whether the PPS option is enabled on the GPS card. This information can be viewed in PC-CDU by using going to **TOOLS** then **RECEIVER OPTIONS** in the menus as indicated in Figure 2.

| 📆 P                                                                                                  | C-CDL                                                         | J to H                                                           | GGD                                                | T ID                                              | : 8RB                                             | UVZI                                 | PU32                                                               | 8 |                                                                                                    |    |    |     |      |     |        |       |       | X   |
|----------------------------------------------------------------------------------------------------|---------------------------------------------------------------|------------------------------------------------------------------|----------------------------------------------------|---------------------------------------------------|---------------------------------------------------|--------------------------------------|--------------------------------------------------------------------|---|----------------------------------------------------------------------------------------------------|----|----|-----|------|-----|--------|-------|-------|-----|
| File                                                                                                 | Config                                                        | juration                                                         | n To                                               | ols                                               | Plots                                             | Help                                 |                                                                    |   |                                                                                                    |    |    |     |      |     |        |       |       |     |
|                                                                                                    |                                                               | GPS                                                              | S                                                  | Initia                                            | lize fil                                          | e syst                               | em                                                                 | I | Geo XYZ Target                                                                                                    |    |    | GLO | NASS | Sat | ellite | s (O) |       |     |
| #         EL         AZ         Clear NVRAM           02         6         30         Reset receiver |                                                               |                                                                  |                                                    |                                                   |                                                   |                                      |                                                                    | ļ | Lat: 57° 07' 43.1309'' N<br>Lon: 2° 04' 44.9788'' W                                                                                                    | Sn | Fn | EL  | AZ   | CA  | P1     | P2    | TC    | SS  |
| 02                                                                                                   | 14                                                            | 116                                                              |                                                    | Rece                                              | iver o                                            | ptions                               |                                                                    | i | Alt: 73.1221 m<br>Vel: 0.0049 m/s                                                                                                    |    |    |     |      |     |        |       |       |     |
| 06<br>07<br>10<br>13*<br>16*<br>21*<br>23*<br>24*<br>30*<br>31*                                      | 63<br>77<br>12+<br>11+<br>35+<br>31+<br>19<br>47+<br>31<br>53 | 92<br>114<br>64<br>346<br>284<br>158<br>312<br>114<br>116<br>216 | 49<br>41<br>36<br>45<br>42<br>41<br>45<br>42<br>49 | 40<br>25<br>3<br>31<br>27<br>24<br>36<br>31<br>39 | 40<br>25<br>3<br>31<br>27<br>24<br>35<br>31<br>39 | 7<br>6<br>7<br>7<br>7<br>7<br>6<br>7 | 00+<br>00+<br>00+<br>00+<br>00+<br>00+<br>00+<br>00+<br>00+<br>00+ |   | RMS Pos: 3.2832 m<br>RMS Vel: 0.0328 m/s<br>PDOP: 1.5845<br>(standalone)<br>Receiver time: 11:36:56<br>Receiver date: 11/24/2007<br>Clock offset: +0.7395 ppm<br>Osc. offset: +0.7395 ppm<br>Tracking time: 00:07:13 |    |    |     |      |     |        |       |       |     |
| СОМ.                                                                                                 | 1, 1152                                                       | 00                                                               |                                                    |                                                   |                                                   |                                      |                                                                    |   |                                                                                                    |    |    |     |      |     |        |       | 00:07 | :33 |

Figure 2 - Selecting Receiver Options in PC-CDU

This will then display the option manager dialogue (Figure 3). By looking down the option manager it can be seen that the PPS option is not installed as indicated by the option 0.

| 📶 Option Manager          |         |           |        |           | × |
|---------------------------|---------|-----------|--------|-----------|---|
| Option name               | Current | Purchased | Leased | Exp. date | ~ |
| GPS                       | yes     | yes       | no     |           |   |
| GLONASS                   | no      | no        | no     |           |   |
| L1                        | yes     | yes       | no     |           |   |
| L2                        | yes     | yes       | no     |           |   |
| Cinderella                | yes     | yes       | no     |           |   |
| Position update rate (Hz) | 1       | 1         | 0      |           |   |
| Raw data update rate (Hz) | 1       | 1         | 0      |           |   |
| Code differential Base    | yes     | no        | no     |           |   |
| Code differential Rover   | yes     | no        | no     |           |   |
| RTK Base                  | yes     | yes       | no     |           | _ |
| RTK Rover (Hz)            | 1       | 1         | 0      |           |   |
| Memory (MB)               | 0       | 0         | 0      |           |   |
| Co-Op Tracking            | seu     | ves       | no     |           |   |
| 1-PPS Timing Signal       | 0       | 0         | 0      |           |   |
| Event Markers             | U       | U         | U      |           | _ |
| In-Band Int. Rejection    | 0       | 0         | 0      |           |   |
| Multipath Reduction       | no      | no        | no     |           |   |
| Frequency Input           | no      | no        | no     |           |   |
| Freq. Lock and Output     | no      | no        | no     |           |   |
| Serial Port A (Kbps)      | 460     | 460       | 0      |           |   |
| Serial Port B (Kbps)      | 460     | 460       | 0      |           |   |
| Serial Port C (Kbps)      | 460     | 460       | 0      |           |   |
| Serial Port D (Kbps)      | 460     | 460       | 0      |           |   |
| Infrared Port             |         | no        | no     |           |   |
| Parallel Port             |         | no        | no     |           |   |
| Sh Sh Fred Hon            |         | <b>no</b> | no     |           | × |
| Refresh                   | Load    | Stop      |        | Exit      |   |

Figure 3 - Option Manager Dialogue (PPS not enabled)

Figure 4 shows the option manager dialogue indicating that the PPS option is enabled on the GPS card (indicated by the value 2).

| 🚮 Option Manager          |         |           |        |           | × |
|---------------------------|---------|-----------|--------|-----------|---|
| Option name               | Current | Purchased | Leased | Exp. date | ^ |
| GPS                       | yes     | yes       | yes    | 3/18/2006 |   |
| GLONASS                   | yes     | no        | yes    | 3/18/2006 |   |
| L1                        | yes     | yes       | yes    | 3/18/2006 |   |
| L2                        | yes     | yes       | yes    | 3/18/2006 |   |
| Cinderella                | yes     | yes       | yes    | 3/18/2006 |   |
| Position update rate (Hz) | 20      | 1         | 20     | 3/18/2006 |   |
| Raw data update rate (Hz) | 20      | 1         | 20     | 3/18/2006 |   |
| Code differential Base    | yes     | no        | yes    | 3/18/2006 |   |
| Code differential Rover   | yes     | no        | yes    | 3/18/2006 |   |
| RTK Base                  | yes     | yes       | yes    | 3/18/2006 | - |
| RTK Rover (Hz)            | 20      | 1         | 20     | 3/18/2006 |   |
| Memory (MB)               | 1024    | 0         | 1024   | 3/18/2006 |   |
| Co-Op Tracking            | ues     | yes       | ues    | 3/18/2006 |   |
| 1-PPS Timing Signal       | 2       | 0         | 2      | 3/18/2006 |   |
| Event Markers             | 2       | 0         | 2      | 3/18/2006 | _ |
| In-Band Int. Rejection    | 1       | 0         | 1      | 3/18/2006 |   |
| Multipath Reduction       | yes     | no        | yes    | 3/18/2006 |   |
| Frequency Input           | yes     | no        | yes    | 3/18/2006 |   |
| Freq. Lock and Output     | yes     | no        | yes    | 3/18/2006 |   |
| Serial Port A (Kbps)      | 460     | 460       | 460    | 3/18/2006 |   |
| Serial Port B (Kbps)      | 460     | 460       | 460    | 3/18/2006 |   |
| Serial Port C (Kbps)      | 460     | 460       | 460    | 3/18/2006 |   |
| Serial Port D (Kbps)      | 460     | 460       | 460    | 3/18/2006 |   |
| Infrared Port             |         | no        | yes    | 3/18/2006 |   |
| Parallel Port             |         | no        | yes    | 3/18/2006 | ~ |
| I So So Fred Hop          |         | no        | 1140   | 3/19/2006 |   |
| Refresh                   | Load    | Stop      |        | Exit      |   |
|                           |         |           |        |           |   |

Figure 4 - Option Manager Dialogue (PPS enabled)

### 4. UPGRADING PPS OPTION ON GPS CARD IN LD2

If the GPS card within the LD2 does not have the PPS option enabled then the following steps should be followed to enable the PPS option.

In PC-CDU select Help and About to access information about the GPS card.

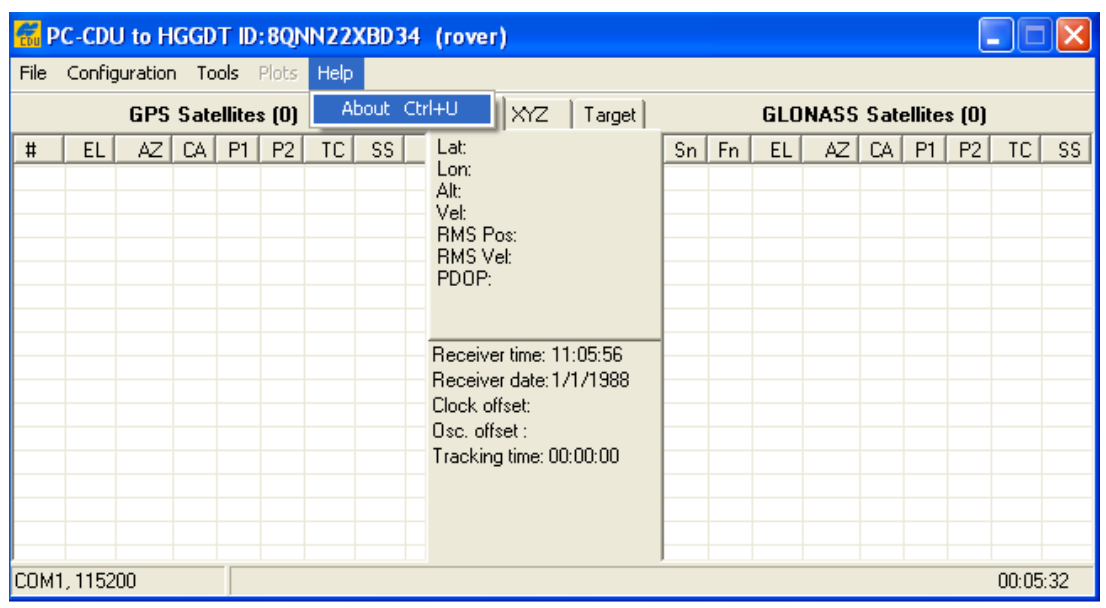

Figure 5 - PC-CDU Help Menu

Once the about menu in the software has been selected the dialogue in Figure 6 should be displayed which will display details about the GPA card installed in the LD2. The GPS card details are required in order to organise the PPS upgraded and should be saved to file by clicking on the **Report** button in Figure 6.

| 🚟 About PC-CDU                                                                                                    |                                                                                                    |        |
|----------------------------------------------------------------------------------------------------|----------------------------------------------------------------------------------------------------|--------|
| PC-CDU for Window<br>Version 2.1.14 Lite<br>Status :<br>Copyright © Topcon Po<br><u>http://www</u>                                                                     | s 95/98/ME/NT/2000/XP<br>(Build: October 14, 2004)<br>Never expired<br>sitioning Systems, 2000 - 2004<br><u>w.topcongps.com</u> | PC-CDU |
| Receiver model:<br>Receiver ID:<br>Firmware version:<br>RTK support:<br>Mainboard version:<br>RAM size:<br>Power supply (V):<br>Antenna input:<br>Ext. Ant. DC status: | HGGDT<br>8QNN22XBD34<br>3.0 Jun,16,2006<br>yes<br>HGGDT_5<br>4096KB<br>5.0<br>ext<br>off                                        |        |
| Digital part 3.3∨ (∨):                                                                                                    | 3.3                                                                                                    | ~      |
| Save to file Re                                                                                                    | eport Refresh                                                                                                    | ОК     |

Figure 6 - PC-CDU About Dialogue showing Receiver Details

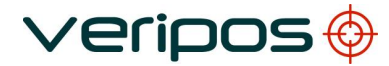

LD2 PPS/ZDA Function Setup AB-V-MD-00600

After clicking the report button, the dialogue in Figure 7 is displayed allowing the user to save the details to a text file. Name the .txt file the same as the receiver ID which is shown in the About dialogue of PC-CDU (second line) or at the top of the main receiver communication window (Figure 5).

This file should then be sent to the Veripos Helpdesk (see Section 1 for contact details) where an upgrade file for the GPS card will be organised. Please note that it take between 48-72hours to organise the upgrade file.

It is important that the receiver ID is used as the filename because this is required in order to generate the authorisation upgrade for the GPS card which will enable the PPS option. If the wrong receiver ID is used this can delay generation of the upgrade file.

| GGDT ID                                       | 🐔 About PC-CDU                                                                               |                                                                                                    |                                                                                                    |
|-----------------------------------------------|----------------------------------------------------------------------------------------------|----------------------------------------------------------------------------------------------------|----------------------------------------------------------------------------------------------------|
| Tools<br>Satellite:<br>CA P1                  | PC-CDU for Windo<br>Version 2.1.14 Lit<br>Status<br>Copyright © Topcon P<br><u>http://ww</u> | ws 95/98/ME/NT/2000/XP<br>e (Build: October 14, 2004)<br>:: Never expired<br>ositioning Systems , 2000 - 2004<br>ww.topcongps.com | PC-CDU                                                                                                    |
|                                               | Receiver model:<br>Receiver ID:<br>Firmware version:                                         | HGGDT<br>8QNN22XBD34<br>3.0.Jun 16.2006                                                                                           |                                                                                                    |
| Save Re                                       | ceiver Information                                                                           | to file                                                                                                    | ? 🔀                                                                                                    |
| Save in:                                      | : 📋 My Documents                                                                             | 1                                                                                                    | • 🗐 🍅                                                                                                    |
| Camt<br>data<br>Gary<br>My e<br>My II<br>My M | tasia Studio<br>Temp<br>Books<br>MS Projects<br>Iusic                                        | 🔐 My Pictures<br>Com My PSP8 Files<br>Com My Videos<br>Com New Folder<br>Com Roxio<br>Com TT Installer Logs                       | <ul> <li>L1forGk</li> <li>report.t</li> <li>top test</li> <li>Topcon:</li> <li>Topcon,</li> <li>Topcon,</li> </ul> |
| <                                             |                                                                                              |                                                                                                    | >                                                                                                    |
| File name                                     | e: 8QNN22XBD34.6                                                                             | -4                                                                                                    | Save                                                                                                    |
| Save as                                       | type: Text files                                                                             | <b>_</b>                                                                                                    | Cancel                                                                                                    |

Figure 7 - Saving GPS Details to File

Once the user have received the upgrade file from Veripos, save the file to a location on the PC and then run the PC-CDU software connecting to the LD2 unit as detailed in Section 2. Once the software has successfully connected to the GPS card in the LD2 and then select **Tools** and **Receiver Options** from the PC-CDU menu (Figure 8).

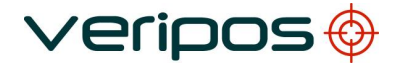

| Procedure Title: |  |
|------------------|--|
| Procedure No:    |  |

LD2 PPS/ZDA Function Setup AB-V-MD-00600

| 📶 P        | C-CDL      | J to H     | GGD      | T ID         | : 8RB            | UVZF           | PU328      | }                 |                                   |                                 |                      |    |    |     |      |     |        |       |        | X   |
|------------|------------|------------|----------|--------------|------------------|----------------|------------|-------------------|-----------------------------------|---------------------------------|----------------------|----|----|-----|------|-----|--------|-------|--------|-----|
| File       | Config     | uration    | То       | ols          | Plots            | Help           |            |                   |                                   |                                 |                      |    |    |     |      |     |        |       |        |     |
|            |            | GPS        | S        | Initia       | lize fil         | e syst         | em         | G                 | ео                                | XYZ                             | Target               |    |    | GLO | NASS | Sat | ellite | s (O) |        |     |
| #          |            |            |          |              |                  |                |            | La                | it: 57°                           | ° 07' 43.1                      | 1309'' N             | Sn | Fn | EL  | AZ   | CA  | P1     | P2    | TC     | SS  |
| 02<br>05   | 6<br>14    | 30<br>116  |          | Rese<br>Rece | t rece<br>iver o | iver<br>ptions |            | E Lo<br>Alt<br>Ve | n: 2° (<br>t:    73.<br>sl:   0.0 | 04' 44.9i<br>1221 m<br>1049 m/s | 788'' W              |    |    |     |      |     |        |       |        |     |
| 05         | 69<br>77   | 92<br>114  | 49       | 40           | 40               | 7              | 00+        | R                 | VIS Po<br>VIS Ve                  | os: 3.283<br>M 0.033            | 32 m<br>28 m/s       |    |    |     |      |     |        |       |        |     |
| 10<br>13*  | 12+<br>11+ | 64<br>346  | 41<br>36 | 25<br>3      | 25<br>3          | 7<br>6         | 00+<br>00+ | PD                | 00P:                              | 1.5845<br>(standalo             | nel                  |    |    |     |      |     |        |       |        |     |
| 16×<br>21× | 35+        | 284        | 45<br>42 | 31           | 31               | 7              | 00+        |                   |                                   |                                 |                      |    |    |     |      |     |        |       |        |     |
| 23×        | 19         | 312        | 41       | 24           | 24               | 7              | 00+        | - Re<br>- Be      | ceive<br>ceive                    | r time: 11<br>r date: 11        | 1:36:56<br>172472007 |    |    |     |      |     |        |       |        |     |
| 24*<br>30* | 47+        | 114<br>116 | 45<br>42 | 36<br>31     | 35<br>31         | 7              | 00+<br>00+ | Clo               | ck of                             | fset: +0                        | .7395 ppm            |    |    |     |      |     |        |       |        |     |
| 31×        | 53         | 216        | 49       | 39           | 39               | 7              | 00+        | Us<br>Tra         | c. offs<br>acking                 | et : +0<br>; time: 00           | ):07:13              |    |    |     |      |     |        |       |        |     |
|            |            |            |          |              |                  |                |            |                   |                                   |                                 |                      |    |    |     |      |     |        |       |        |     |
|            |            |            |          |              |                  |                |            |                   |                                   |                                 |                      |    |    |     |      |     |        |       |        |     |
| COM.       | 1, 1152    | 00         |          |              |                  |                |            |                   |                                   |                                 |                      |    |    |     |      |     |        |       | 00:07: | :33 |

Figure 8 - Selecting Receiver Options in PC-CDU

This will then display the PC-CDU option manager dialogue (Figure 9) and the user should click on the Load button which will allow the upgrade file to be loaded to the receiver.

| 🚮 Option Manager          |         |           |        |           | ×  |
|---------------------------|---------|-----------|--------|-----------|----|
| Option name               | Current | Purchased | Leased | Exp. date | ^  |
| GPS                       | yes     | yes       | no     |           |    |
| GLONASS                   | no      | no        | no     |           |    |
| L1                        | yes     | yes       | no     |           |    |
| L2                        | yes     | yes       | no     |           |    |
| Cinderella                | yes     | yes       | no     |           |    |
| Position update rate (Hz) | 1       | 1         | 0      |           |    |
| Raw data update rate (Hz) | 1       | 1         | 0      |           |    |
| Code differential Base    | yes     | no        | no     |           |    |
| Code differential Rover   | yes     | no        | no     |           |    |
| RTK Base                  | yes     | yes       | no     |           | _  |
| RTK Rover (Hz)            | 1       | 1         | 0      |           |    |
| Memory (MB)               | 0       | 0         | 0      |           |    |
| Co-Op Tracking            | yes     | yes       | no     |           | _  |
| 1-PPS Timing Signal       | 0       | 0         | 0      |           | _  |
| Event Markers             | 0       | 0         | 0      |           | _  |
| In-Band Int. Rejection    | 0       | 0         | 0      |           | _  |
| Multipath Reduction       | no      | no        | no     |           | _  |
| Frequency Input           | no      | no        | no     |           | _  |
| Freq. Lock and Output     | no      | no        | no     |           | _  |
| Serial Port A (Kbps)      | 460     | 460       | 0      |           | _  |
| Serial Port B (Kbps)      | 460     | 460       | 0      |           | _  |
| Serial Port C (Kbps)      | 460     | 460       | 0      |           | _  |
| Serial Port D (Kbps)      | 460     | 460       | 0      |           | _  |
| Infrared Port             |         | no        | no     |           | _  |
| Parallel Port             |         | no        | no     |           | ~  |
| I Sh Sh Fred Hon          |         | no        | no     |           |    |
| Refresh                   | Load    | ] Stop    |        | Exit      |    |
|                           |         |           |        |           | // |

Figure 9 - PC-CDU Option Manager Dialogue

Browse to the directory where the upgrade file provided was saved. The PC-CDU software will automatically list files with the correct extension. Check for the filename that matches

| Procedure Title: |  |
|------------------|--|
| Procedure No:    |  |

the receiver ID, select the .tpo file and click Open which will start loading the options to the GPS card.

| Select options file                                                                                                    |                                                                                                    | ?                                                                                                    | ×                                |
|----------------------------------------------------------------------------------------------------|----------------------------------------------------------------------------------------------------|----------------------------------------------------------------------------------------------------|----------------------------------|
| Look in: 🗀 Topcon                                                                                                    |                                                                                                    | ▼ ← 🗈 💣 🎟•                                                                                                    |                                  |
| 8P93PLHHM95.tpo         8PCG6H2ZSAO.tpo         8PDS0XEE4G0.tpo         8PFCD966J28.tpo         8PFCD966J28.tpo         8PGH7773EO0.tpo         8PJ8W8EZ7R4.tpo | 8PJUZDVDBSW.tpo     8PK5TZHRUGW.tpo     8PK5TZHRUGW.tpo     8PKEZK5HC5G.tpo     8POWU2F3DVK.tpo     8PQV3LPFAIO.tpo     68PSZ66XTVY8.tpo | 8PSZNY7UDQ8.tpo       8         8PT74AF5UDC.tpo       8         8PTICOPDK3K.tpo       8         8PX9GCG0000.tpo       8         8PXVJKEAGHS.tpo       8         8Q1JSJH6IGW.tpo       8 | 8C<br>8C<br>8C<br>8C<br>8C<br>8C |
| File name: 8PG8262<br>Files of type: Options fi                                                                                                    | ATXC.tpo<br>les ( *.tpo; *.jpo )                                                                                                    | <br>Cancel                                                                                                    |                                  |

Figure 10 - Selecting the Upgrade File

The PC-CDU software will load the upgrade file to the GPS card and the unit will restart once loading is complete.

| 🚮 Option Manager          |         |           |        |           | × |
|---------------------------|---------|-----------|--------|-----------|---|
| Option name               | Current | Purchased | Leased | Exp. date | ^ |
| GPS                       | yes     | yes       | yes    | 3/18/2006 |   |
| GLONASS                   | yes     | no        | yes    | 3/18/2006 |   |
| L1                        | yes     | yes       | yes    | 3/18/2006 |   |
| L2                        | yes     | yes       | yes    | 3/18/2006 |   |
| Cinderella                | yes     | yes       | yes    | 3/18/2006 |   |
| Position update rate (Hz) | 20      | 1         | 20     | 3/18/2006 |   |
| Raw data update rate (Hz) | 20      | 1         | 20     | 3/18/2006 |   |
| Code differential Base    | yes     | no        | yes    | 3/18/2006 |   |
| Code differential Rover   | yes     | no        | yes    | 3/18/2006 |   |
| RTK Base                  | yes     | yes       | yes    | 3/18/2006 | - |
| RTK Rover (Hz)            | 20      | 1         | 20     | 3/18/2006 |   |
| Memory (MB)               | 1024    | 0         | 1024   | 3/18/2006 |   |
| Co-Op Tracking            | ues     | yes       | ues    | 3/18/2006 | _ |
| 1-PPS Timing Signal       | 2       | 0         | 2      | 3/18/2006 |   |
| Event Markers             | 2       | 0         | 2      | 3/18/2006 |   |
| In-Band Int. Rejection    | 1       | 0         | 1      | 3/18/2006 |   |
| Multipath Reduction       | yes     | no        | yes    | 3/18/2006 |   |
| Frequency Input           | yes     | no        | yes    | 3/18/2006 |   |
| Freq. Lock and Output     | yes     | no        | yes    | 3/18/2006 |   |
| Serial Port A (Kbps)      | 460     | 460       | 460    | 3/18/2006 |   |
| Serial Port B (Kbps)      | 460     | 460       | 460    | 3/18/2006 |   |
| Serial Port C (Kbps)      | 460     | 460       | 460    | 3/18/2006 |   |
| Serial Port D (Kbps)      | 460     | 460       | 460    | 3/18/2006 |   |
| Infrared Port             |         | no        | yes    | 3/18/2006 |   |
| Parallel Port             |         | no        | yes    | 3/18/2006 | ~ |
| I So So Fred Hop          |         | no        | 1140   | 3/19/2006 |   |
| Refresh                   | Load    | Stop      |        | Exit      |   |
|                           |         |           |        |           |   |

Figure 11 - Option Manager Dialogue showing that PPS Option Enabled

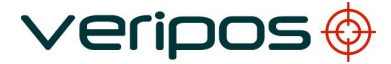

Once completed, ensure that the PC-CDU software is communicating with the GPS card (see Section 1 on how to connect) to check that the options file has been successfully loaded and the PPS option is enabled. From the PC-CDU menu go to **Tools** and **Receiver Options** which will bring up the option manager dialogue where the PPS option should be enabled (see Figure 11).

Procedure Title: LD2 PPS/ZDA Procedure No: AB-V-MD-0060

#### LD2 PPS/ZDA Function Setup AB-V-MD-00600

#### 5. SETTING UP THE PPS AND ZDA OUTPUT FROM THE LD2

After establishing that the PPS option is enabled on the GPS card within the LD2, the next step is to check the settings of the PPS signal. This also gives the user the option of editing the PPS settings to meet their requirements.

Connect the PC-CDU software to the GPS card using the process outlined in Section 2 and select Configuration and Receiver from the PC-CDU menu (see Figure 12).

| 🚮 P           | C-CDL              | J to H               | GGD      | T ID           | : 8RB         | UVZF         | PU328         |                                   |                                 |                      |    |    |     |      |       |        |       |       |      |
|---------------|--------------------|----------------------|----------|----------------|---------------|--------------|---------------|-----------------------------------|---------------------------------|----------------------|----|----|-----|------|-------|--------|-------|-------|------|
| File          | Config             | juration             | То       | ols            | Plots         | Help         |               |                                   |                                 |                      |    |    |     |      |       |        |       |       |      |
|               | Red                | ceiver               |          | Ctrl-          | ŧ۷            |              |               | Geo                               | XYZ                             | Target               |    |    | GLC | NASS | i Sat | ellite | s (O) |       |      |
| #<br>02<br>05 | Site<br>Tar<br>Ra( | e<br>iget pos<br>dio | sition   | Ctrl-<br>Ctrl- | +I<br>+T<br>► | TC<br>9<br>9 | SS 00+<br>00+ | Lat: 57°<br>Lon: 2° (<br>Alt: 72. | 07' 43.1<br>04' 44.97<br>7125 m | 1467'' N<br>721'' W  | Sn | Fn | EL  | AZ   | CA    | P1     | P2    | TC    | SS   |
| 06            | 68                 | 90                   | 49       | 39             | 39            | 9            | 00+           | RMS Po                            | rso m/s<br>s: 3.251             | 0 m                  |    |    |     |      |       |        |       |       |      |
| 10            | 13+                | 110<br>62            | 49<br>41 | 41<br>24       | 40<br>24      | 9            | 00+<br>00+    | RMS Ve<br>PDOP:                   | sl: 0.032<br>1.5684             | 25 m/s               |    |    |     |      |       |        |       |       |      |
| 13*<br>16*    | 11+<br>36+         | 346<br>286           | 38<br>46 | 15<br>33       | 16<br>33      | 9            | 00+<br>00+    |                                   | standalo                        | one)                 | -  |    |     |      |       |        |       |       |      |
| 21×           | 32+                | 158                  | 44       | 31             | 31            | 9            | 00+           | Receive                           | r time: 11                      | 1:39:28              |    |    |     |      |       |        |       |       |      |
| 23<br>24*     | 47+                | 112                  | 46       | 35             | 35            | 9            | 00+           | Receiver<br>Clock off             | rdate:11<br>set: +0.            | /24/2007<br>7387 dom |    |    |     |      |       |        |       |       |      |
| 30^<br>31*    | 30<br>52           | 216                  | 42<br>48 | 39             | 29<br>39      | 9            | 00+           | Osc. offs<br>Tracking             | :et : +0.<br>  time: 00         | .7387 ppm<br>:09:45  |    |    |     |      |       |        |       |       |      |
|               |                    |                      |          |                |               |              |               |                                   |                                 |                      |    |    |     |      |       |        |       |       |      |
|               |                    |                      |          |                |               |              |               |                                   |                                 |                      |    |    |     |      |       |        |       |       |      |
| COM.          | 1, 1152            | 00                   |          |                |               |              |               |                                   |                                 |                      |    |    |     |      |       |        |       | 00:10 | ):05 |

Figure 12 - Configuring the GPS Receiver in PC-CDU

This will bring up the dialogue window as shown in Figure 13. Select the Events tab which allow configuration of the PPS options. Ensure that **PPS A Enabled** checkbox is ticked which will enable the PPS output on the GPS card.

| 🐻 Receiv                                   | 🖬 Receiver Configuration 🛛 🛛 🔀                              |                            |                                               |                                            |                                  |                             |                                                           |                             |                                               |                                          |
|--------------------------------------------|-------------------------------------------------------------|----------------------------|-----------------------------------------------|--------------------------------------------|----------------------------------|-----------------------------|-----------------------------------------------------------|-----------------------------|-----------------------------------------------|------------------------------------------|
| General   I                                | General MINTER Positioning Base Rover Ports Events Advanced |                            |                                               |                                            |                                  |                             |                                                           |                             |                                               |                                          |
| Period:<br>Offset:<br>Offset:<br>Period of | A Enabled<br>1000<br>0<br>0<br>marked' pulses               | (ms)<br>(ms)<br>(ns)<br>s: | Edge<br>Rise<br>Ref. Time<br>GPS<br>GLO       | C Fall<br>C Tous<br>C UTCsu                | Perio<br>Offse<br>Offse<br>Perio | PSI<br>d:<br>t:<br>d of     | B Enabled<br>1000<br>0<br>0<br>'marked' pulses            | (ms)<br>(ms)<br>(ns)<br>s : | Edge<br>Ref. Time<br>C GPS<br>C GLO           | C Fall<br>C UTCus<br>C UTCsu             |
|                                            | 0                                                           | (ms)                       | Tied with                                     | n Ref. Time                                |                                  |                             | 0                                                         | (ms)                        | Tied with                                     | n Ref. Time                              |
| -                                          | t A Enabled                                                 | ion<br>ion                 | Edge<br>C Rise<br>Ref. Time<br>C GPS<br>C GLO | C Fall<br>C UTCus<br>C UTCsu<br>h Ref.Time |                                  | ven<br>Cloc<br>tus :<br>epe | it B Enabled —<br>ck Synchronizat<br>:<br>at Synchronizat | tion                        | Edge<br>C Rise<br>Ref. Time<br>C GPS<br>C GLO | C Fall<br>C UTCus<br>C UTCsu<br>Ref.Time |
|                                            |                                                             |                            |                                               |                                            |                                  |                             |                                                           |                             | Refresh                                       | Apply                                    |
| ОК.                                        | Exit Sa                                                     | ave                        | Set all para                                  | meters to defai                            | ults                             |                             |                                                           |                             |                                               | 1                                        |

Figure 13 - GPS Receiver Configuration Dialogue

The PPS output is available using a suitable serial cable connected to P1 of the LD2 and ensuring that in the LD2, P1 is set to **GPS Rx**. This can be viewed by going thought the LD2 menu **Configuration > Serial Ports > P1**.

To enable the ZDA output, first run up the PC-CDU software and from the menu select File and Manual Mode (see Figure 14).

| File         Configuration         Tools         Plots         Help           Connect         Ctrl+C         Disconnect         Ctrl+D         TC         SS         SS         SI         Fn         EL         AZ         CA         P1         P2         TC         SS           File         Manual         Mode         Ctrl+F         13         00+         14         72         04' 44.9839'' W         AI: 72.7523 m         Sn         Fn         EL         AZ         CA         P1         P2         TC         SS           Manual         Mode         Ctrl+M         13         00+         13         00+         RMS Pos: 3.2904 m         RMS Pos: 3.2904 m         Receiver time: 11:43:36         Receiver time: 11:43:36         Receiver time: 11:43:36         Receiver time: 11:43:36         Receiver time: 11:43:36         Receiver time: 11:43:36         Receiver time: 10:13:53< | 🚮 PC-CDU to HGGDT ID:8R                                                                                                    | RBUVZPU328                                                                                                    |    |  |  |  |  |  |  |  |  |
|----------------------------------------------------------------------------------------------------|----------------------------------------------------------------------------------------------------|----------------------------------------------------------------------------------------------------|----|--|--|--|--|--|--|--|--|
| Connect         Ctrl+C         Ctrl+D         Geo         XYZ         Target         Geo         XYZ         Target           File         Manager         Ctrl+F         13         00+         13         00+         13         00+         14         27.7523 m         Sn         Fn         EL         AZ         CA         P1         P2         TC         SS           Manual Mode         Ctrl+R         13         00+         RMS Poi:         3.2904 m         RMS Poi:         Sn         Fn         EL         AZ         CA         P1         P2         TC         SS           21*         34+         156         43         29         28         13         00+         RMS Poi:         0.0329 m/s         N         N                                                                                                    | File Configuration Tools Plot                                                                                                    | File Configuration Tools Plots Help                                                                                                    |    |  |  |  |  |  |  |  |  |
| 23*       19                                                                                                    | Connect Ctrl+C<br>Disconnect Ctrl+D<br>File Manager Ctrl+F<br>Real-Time Logging Ctrl+R<br>Manual Mode Ctrl+M<br>Exit Ctrl+X<br>21* 34+ 156 43 29 26 | Geo         XYZ         Target         GLONASS Satellites (0)           TC         SS         Lat: 57" 07' 43.1192" N         Sn         Fn         EL         AZ         CA         P1         P2         TC           13         00+         Alt: 72.7523 m         Sn         Fn         EL         AZ         CA         P1         P2         TC           13         00+         Alt: 72.7523 m         Sn         Fn         EL         AZ         CA         P1         P2         TC           13         00+         Vel: 0.0099 m/s         RMS Pos: 3.2904 m         Sn         Fn         EL         AZ         CA         P1         P2         TC           13         00+         RMS Vel: 0.0329 m/s         Sn         Fn         EL         AZ         Fn         EL         AZ         Fn         EL         AZ         Fn         EL         Fn         Fn         Fn         EL         AZ         Fn         EL         Fn         Fn         Fn         Fn         Fn         Fn         Fn         Fn         Fn         Fn         Fn         Fn         Fn         Fn         Fn         Fn         Fn         Fn         Fn         Fn | SS |  |  |  |  |  |  |  |  |
| 001110                                                                                                    | 23* 15- 310 41 24 24<br>24* 48+ 110 48 38 36<br>30* 28- 118 43 31 30<br>31* 50- 214 46 37 37                                                        | 4         13         00+         Receiver time: 11:43:36           8         13         00+         Receiver date: 11/24/2007           0         13         00+         Clock offset: +0.7386 ppm           7         13         00+         Osc. offset: +0.7386 ppm           0         Tracking time: 00:13:53         00+                                                                                                    |    |  |  |  |  |  |  |  |  |

Figure 14 - Entering Manual Mode in PC-CDU

To actually enable the ZDA output the following command needs to be typed (case sensitive):

#### em,/dev/ser/b,nmea/ZDA

Then press the Send Command button (see Figure 15).

| 🚟 Manual Mode                                                             |   |
|---------------------------------------------------------------------------|---|
| em,/dev/ser/b,nmea/ZDA                                                    | - |
|                                                                           | ~ |
|                                                                           |   |
|                                                                           |   |
|                                                                           |   |
|                                                                           |   |
|                                                                           |   |
|                                                                           |   |
|                                                                           |   |
|                                                                           |   |
|                                                                           |   |
|                                                                           |   |
|                                                                           |   |
|                                                                           |   |
|                                                                           |   |
|                                                                           |   |
|                                                                           |   |
|                                                                           |   |
|                                                                           | > |
| Send command Stop all messages Clear window Exit Disconnect Start logging |   |
| Load script Path: C:\HTML Files\topcon Edit script                        |   |
|                                                                           |   |

Figure 15 - Configuring ZDA Output in PC-CDU Manual Mode

LD2 PPS/ZDA Function Setup AB-V-MD-00600

If other telegrams such as GGA are being output from the GPS card they can be disabled if required by typing the following command (for GGA):

#### dm,/dev/ser/b,nmea/GGA

This process can be repeated for any other telegrams that are being output by substituting the telegram ID in place of the GGA in the example above.

Please note that if using the Veripos Verify-QC software it is possible to enable the ZDA output without using the PC-CDU software. This involves using the same command as above and going to **Action**, **Receiver** and **Send Command** which will bring up a dialogue box. Enter the command and then send to the receiver.

To verify that the ZDA is being output from P1 of the LD2 unit, the user can use a terminal program such as HyperTerminal to check for a valid ZDA output as shown in Figure 16.

| 🍣 dfgfd - HyperTerminal                                                                                                    |           |
|----------------------------------------------------------------------------------------------------|-----------|
| File Edit View Call Transfer Help                                                                                                    |           |
| D 🖻 🛞 🔉 🗈 🎦 😭                                                                                                    |           |
| \$GPZDA,115414.00,24,11,2007,00,00*61<br>\$GPZDA,115415.00,24,11,2007,00,00*60<br>\$GPZDA,115416.00,24,11,2007,00,00*63<br>\$GPZDA,115417.00,24,11,2007,00,00*62<br>\$GPZDA,115418.00,24,11,2007,00,00*60<br>\$GPZDA,115419.00,24,11,2007,00,00*66<br>\$GPZDA,115420.00,24,11,2007,00,00*66<br>\$GPZDA,115421.00,24,11,2007,00,00*67<br>\$GPZDA,115422.00,24,11,2007,00,00*67<br>\$GPZDA,115423.00,24,11,2007,00,00*65 |           |
|                                                                                                    | >         |
| Connected 0:04:25 Auto detect 9600 8-N-1 SCROLL CA                                                                                                    | APS NUM 🛒 |

Figure 16 - ZDA Output Displayed in HyperTerminal

If no output is observed in HyperTerminal, check the cabling and then the baud rate settings of the GPS card using the PC-CDU software. Using the menu in PC-CDU, go to **Configuration** and **Receiver** and **Ports** then check that Serial B is set 9600 (see Figure 18 or 18).

Baud Rates for receivers with an LD2S IMU or an LD2 IMU with controller version of 7.16 or later:

| 🔚 Receiver C | onfiguration                                          | ×                              |
|--------------|-------------------------------------------------------|--------------------------------|
| General MINT | ER Positioning Base Rover Ports Events Advanced       |                                |
| Serial Paral | lel Modem USB Ethernet TCP                            |                                |
| Serial A     | Input : Command  Coutput : None  Period (s) :         | Baud rate : 38400              |
| Serial B     | Input : Command  Coutput : User Defined  Period (s) : | Baud rate : 9600 💌<br>RTS/CTS  |
| Serial C     | Input : Command  Coutput : None Period (s) :          | Baud rate : 38400 💌<br>RTS/CTS |
| Serial D     | Input : Command  Coutput : None Period (s) :          | Baud rate : 115200             |
|              |                                                       | Refresh Apply                  |
| OK Ex        | it Save Set all parameters to defaults                |                                |

Figure 17 - PC-CDU Receiver Configuration (Ports)

Baud Rates for receivers with an LD2 with controller version of 6.33 or earlier

| 🚮 Receiver (  | Configuration                                            | ×                    |  |  |  |  |  |  |
|---------------|----------------------------------------------------------|----------------------|--|--|--|--|--|--|
| General MINT  | ER Positioning Base Rover Ports Events Advanced          |                      |  |  |  |  |  |  |
| Serial Para   | llel   Modem   USB   Ethernet   TCP                      | .1                   |  |  |  |  |  |  |
| Serial A      | Input : Command  Coutput : None  Period (s) :            | Baud rate : 115200   |  |  |  |  |  |  |
| Serial B      | Input : Command<br>Output : User Defined<br>Period (s) : | Baud rate : 9600 💌   |  |  |  |  |  |  |
| Serial C      | Input : Command<br>Output : None  Period (s) :           | Baud rate : 115200 💌 |  |  |  |  |  |  |
| Serial D      | Input : Command  Output : None Period (s) :              | Baud rate : 115200   |  |  |  |  |  |  |
| Refresh Apply |                                                          |                      |  |  |  |  |  |  |
| OK E          | it Save Set all parameters to defaults                   |                      |  |  |  |  |  |  |

Figure 18 - PC-CDU Receiver Configuration (Ports)

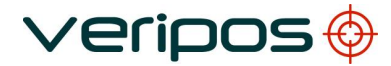

LD2 PPS/ZDA Function Setup AB-V-MD-00600

### 6. LD2 P1 CABLE FOR PPS/ZDA OUTPUT

This section will provide the details required to make up a PPS/ZDA cable that can be connected to P1 of the LD2.

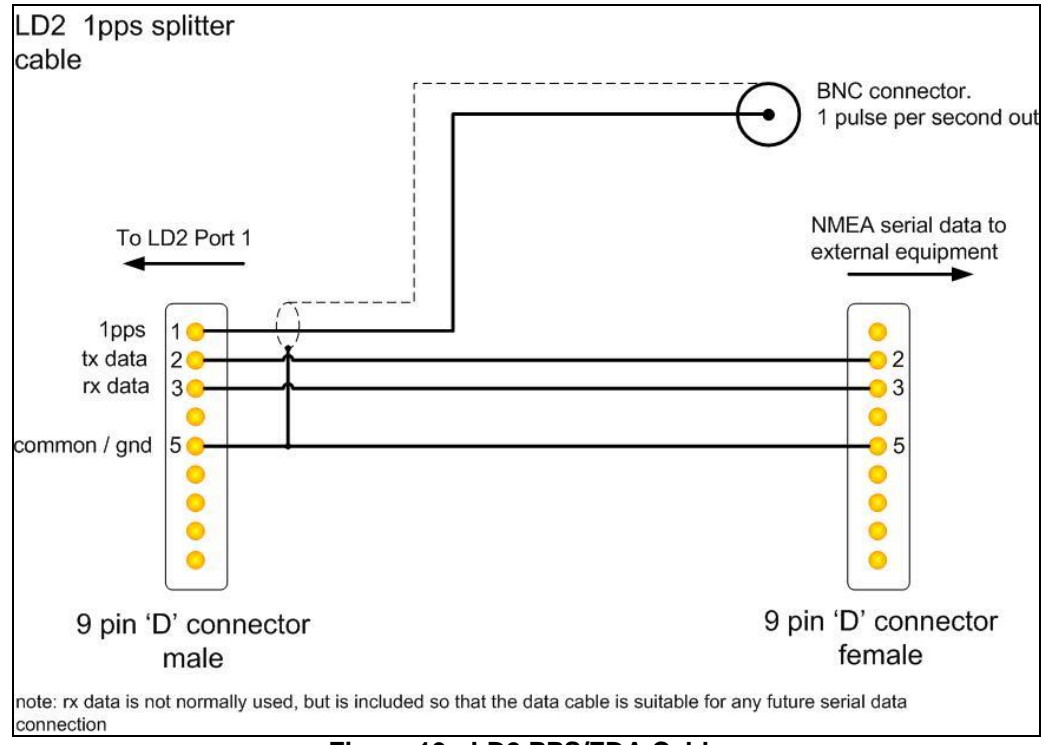

Figure 19 - LD2 PPS/ZDA Cable

The wiring diagram is shown in Figure 19 and images of a typical cable are shown in Figure 20 and Figure 21.

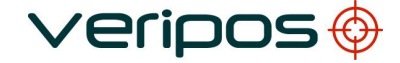

LD2 PPS/ZDA Function Setup AB-V-MD-00600

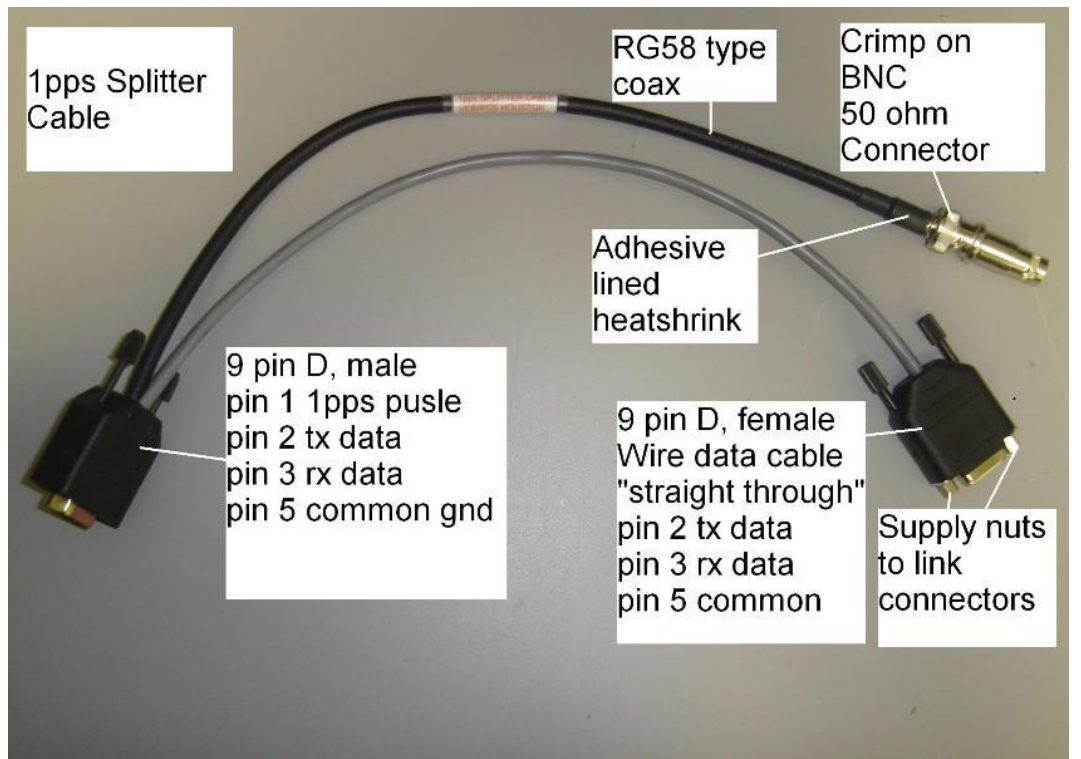

Figure 20 - Y-Cable for LD2

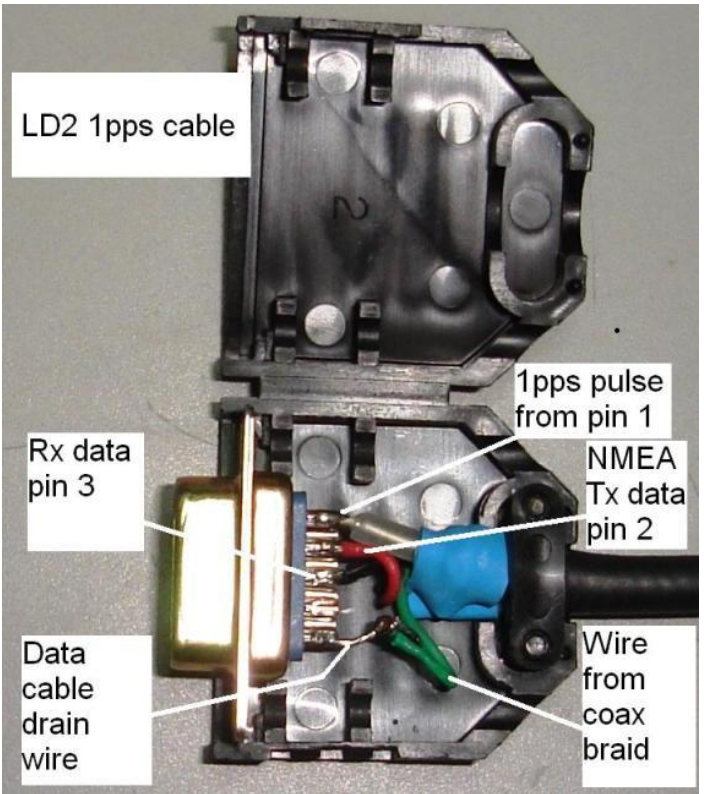

Figure 21 - Image Showing Connector for P1 on LD2